# Admin Tool Wireframes

Version 1 July 19, 2011

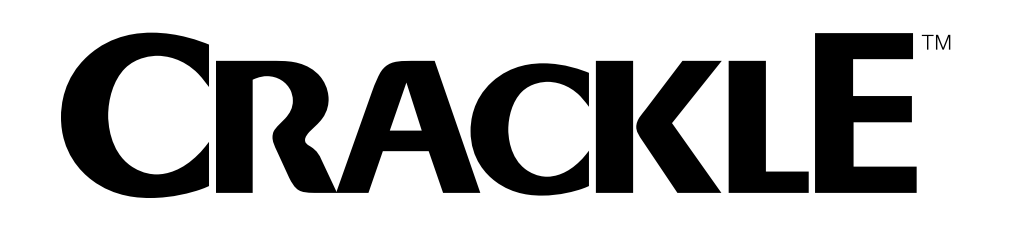

Prepared by Darren Frydendall and Heath Waterman

|                             |                     |         |           |                        | A                       |                     | DMIN HOME                |         |
|-----------------------------|---------------------|---------|-----------|------------------------|-------------------------|---------------------|--------------------------|---------|
|                             | -<br>!              |         | ADMIN TOO | DL • ADMIN HON         | 1E                      |                     |                          |         |
|                             | Media Search        |         |           |                        |                         |                     | Username   Sign Ou       | t B     |
|                             | Media ID 🔻 Looku    | p       | Media     | Channels Shows My Play | lists Slideshow Managem | ent Members Widgets | Gutters FTP Manager Tran | nscoder |
| Admin Home                  | Videos and Channels | Product | Vid Ops   | Programming            | Marketing               | Ad Ops              | Engineering              |         |
| Admin Home<br>Release Notes |                     |         |           |                        |                         |                     |                          |         |
|                             |                     |         |           |                        |                         |                     |                          |         |
|                             |                     |         |           |                        |                         |                     |                          |         |
|                             |                     |         |           |                        |                         |                     |                          |         |
|                             |                     |         |           |                        |                         |                     |                          |         |
|                             |                     |         |           |                        |                         |                     |                          |         |
|                             |                     |         |           |                        |                         |                     |                          |         |
|                             |                     |         |           |                        |                         |                     |                          |         |
|                             |                     |         |           |                        |                         |                     |                          |         |
|                             |                     |         |           |                        |                         |                     |                          |         |
|                             |                     |         |           |                        |                         |                     |                          |         |
|                             |                     |         |           |                        |                         |                     |                          |         |
|                             |                     |         |           |                        |                         |                     |                          |         |
|                             |                     |         |           |                        |                         |                     |                          |         |
|                             |                     |         |           |                        |                         |                     |                          |         |
|                             |                     |         |           |                        |                         |                     |                          |         |
|                             |                     |         |           |                        |                         |                     |                          |         |
|                             |                     |         |           |                        |                         |                     |                          |         |
|                             |                     |         |           |                        |                         |                     |                          |         |
|                             |                     |         |           |                        |                         |                     |                          |         |
| <b></b>                     |                     |         |           |                        |                         |                     |                          |         |
|                             |                     |         |           |                        |                         |                     |                          |         |
| L                           |                     |         |           |                        |                         |                     |                          |         |
|                             |                     |         |           |                        |                         | Г                   | ADMIN TOOL •             | ADMIN   |

| Property of Crackle, US | A Confidential |
|-------------------------|----------------|
|-------------------------|----------------|

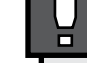

File:

### AGE SPECIFICATIONS

escription: The Home page (landing page) of the Crackle Imin Tool.

### HEADER

e page title.

### SIGN IN/LOG OUT OPTIONS

e Admin. signs into the CMS and has the option to sign out.

### SHORTCUTS

e Shortcut interface contains:

- edia
- nannels
- nows
- y Playlist
- ideshow Management
- embers
- idgets
- utters
- **FP** Manager
- anscoder
- is section also has the lookup feature with Text entry field, lldown, and Lookup button.

### **GLOBAL NAVIGATION**

e main navigation for the Admin tool. This nav. functions with op down catagories that allow the Admin. to navigate 1 layer wn. The Global Navigation contains: dmin Home

- deos and Channels
- oduct
- d Ops
- ogramming
- arketing
- d Ops
- ngineering

### SITE PAGE

is shows what page the. Admin is on.

| v 1.1  |
|--------|
| 1 of 1 |

### ADMIN TOOL • GLOBAL NAVIGATION

ADMIN TOOL • GLOBAL NAVIGATION

Description: The Global Navigation houses sub-pages in the Admin Tool.

| Admin Home              | <ul> <li>Videos and Channels<br/>Media Search<br/>Channels<br/>Metadata Exporter<br/>Add/Update Rights<br/>Bulk Add/Delete Rights<br/>Rights Reporting</li> </ul> | <ul> <li>Product</li> <li>External Site</li> <li>Add Rights Partner</li> <li>Folders</li> <li>Shows</li> <li>Gutters</li> <li>Outreach Page</li> <li>Site Configuration</li> <li>Widgets</li> <li>Albums</li> <li>Genre Tool</li> </ul> | <ul> <li>Vid Ops</li> <li>FTP Manager</li> <li>Transcoder Status</li> <li>Transcoder Status by Member</li> <li>Lookup Media Transcode Details</li> <li>Transcode Channels</li> <li>Transcode Restrictions</li> <li>Batch Transcode Tool</li> <li>Transcode Search Tool</li> <li>Transcode Media Routing Schemas</li> <li>Feed Management</li> </ul> | <ul> <li>Programming<br/>Slideshow Management<br/>Merchandising Tool Setup<br/>Menu Configuration</li> </ul> | <ul> <li>Marketing<br/>Newsletter<br/>News Articles and Press Releases<br/>Member Search<br/>Users Recently Deactivated</li> </ul> | <ul> <li>Ad Ops<br/>Site Takeover Configuration<br/>Freewheel Feed Log</li> </ul> | <ul> <li>Engineering<br/>Manage Admin Users<br/>Jobs</li> <li>Last 50 Exceptions</li> <li>500 Errors</li> <li>Clear the Cache</li> <li>DB Driven Global Configuration</li> <li>Load Channel Rankings</li> <li>Backened Process Log</li> <li>A/B Tests</li> <li>Base 36 URL Decoder</li> <li>Generate Akamai URL File</li> <li>IP Geo Lookup</li> </ul> |
|-------------------------|----------------------------------------------------------------------------------------------------|----------------------------------------------------------------------------------------------------|----------------------------------------------------------------------------------------------------|----------------------------------------------------------------------------------------------------|----------------------------------------------------------------------------------------------------|-----------------------------------------------------------------------------------|----------------------------------------------------------------------------------------------------|
|                         |                                                                                                    |                                                                                                    |                                                                                                    |                                                                                                    |                                                                                                    |                                                                                   |                                                                                                    |
|                         |                                                                                                    |                                                                                                    |                                                                                                    |                                                                                                    |                                                                                                    |                                                                                   |                                                                                                    |
|                         |                                                                                                    |                                                                                                    |                                                                                                    |                                                                                                    |                                                                                                    |                                                                                   |                                                                                                    |
|                         |                                                                                                    |                                                                                                    |                                                                                                    |                                                                                                    |                                                                                                    |                                                                                   |                                                                                                    |
|                         |                                                                                                    |                                                                                                    |                                                                                                    |                                                                                                    |                                                                                                    | ADMIN TOO                                                                         | L • GLOBAL NAVIGATIO                                                                                                    |
|                         |                                                                                                    |                                                                                                    |                                                                                                    |                                                                                                    |                                                                                                    | Information A                                                                     | rchitecture                                                                                                    |
| roperty of Crackle, USA | Confidential                                                                                                    | Ļ                                                                                                    | This document is intended to descr<br>the content and functionality and do                                                                                                    | ribe information display and fun<br>oes not represent final graphic o                                        | ctionality only, does not represent all of design, copy or nomenclature.                                                           | File:<br>Last Modified                                                            | : 12/14/2010                                                                                                    |

## PAGE SPECIFICATIONS

| 1 |        |
|---|--------|
|   | v 1.1  |
|   | 1 of 1 |

### ADMIN TOOL • MEDIA SEARCH

|                                                                                                    |                                                                                                    |                                                                                                    | ADMIN                                                                                                    | TOOL • MED                                | IA SEAR(                                                                          | CH                                                                                                    |                                                   |                                                                    |                          |                                                                                                 |                   |                             | PAGE SPECIFICATIONS                                                                                                    |                                                                                                  |
|----------------------------------------------------------------------------------------------------|----------------------------------------------------------------------------------------------------|----------------------------------------------------------------------------------------------------|----------------------------------------------------------------------------------------------------|-------------------------------------------|-----------------------------------------------------------------------------------|----------------------------------------------------------------------------------------------------|---------------------------------------------------|--------------------------------------------------------------------|--------------------------|-------------------------------------------------------------------------------------------------|-------------------|-----------------------------|----------------------------------------------------------------------------------------------------|--------------------------------------------------------------------------------------------------|
| CRAC                                                                                                    | <b>KLE</b> <sup>®</sup> Media Search                                                                                                    |                                                                                                    |                                                                                                    |                                           |                                                                                   |                                                                                                    |                                                   |                                                                    |                          | Username                                                                                        | e   Sign Out      |                             | Description: The Media Search allows the                                                                                                    | Admin. to filter the                                                                             |
|                                                                                                    | Media ID 🔻                                                                                                    | Lookup                                                                                                    |                                                                                                    | Media Channels S                          | hows My Playli                                                                    | sts Slidesh                                                                                                    | iow Manag                                         | ement Me                                                           | embers W                 | idgets Gutters FTP                                                                              | Manager Transcode | r                           |                                                                                                    |                                                                                                  |
| Admin Home<br>Videos and Chan                                                                                                    | Videos and Channe                                                                                                    | els                                                                                                    | Vid Ops                                                                                                    | Pr                                        | ogramming                                                                         | 🕨 Mar                                                                                                    | rketing                                           |                                                                    | Ad Ops                   | ▶ E                                                                                             | ingineering       |                             | The display options for the SEARCH RES                                                                                                    | SULTS. The User                                                                                  |
| Ch:<br>Us<br>GPM<br>Rights Se<br>Omniture<br>Geo Camp<br>Geo<br>Geo                                                                                                    | annel:<br>er ID: Playlist ID:<br>IS ID: MPM:<br>et Up:<br>Type:<br>Fearnet Ford Ad<br>US ONLY<br>US UK AU CA<br>enre: Available<br>Action Adventure<br>Adventure<br>Adventure<br>Animated<br>ID:<br>Lookup Media | Image: selected   Image: selected   Image: selected   Image: selected   Image: selected   Image: selected   Image: selected | 2)<br>( AD After: ?)                                                                                              |                                           | Class<br>F<br>Hi-Res<br>Uplo<br>Shov<br>Dirr<br>V<br>Proc<br>S<br>Text<br>Vertica | ification:<br>iile Slot:<br>Source:<br>ad Tool:<br>/ Name:<br>Cast:<br>Cast:<br>cast:<br>cast: | Widescree                                         | en:  F Season I lines to                                           | Duration: [ Protected: ] | s to s                                                                                          |                   |                             | <ul> <li>can set the number of results per screen through the results.</li> <li>B) FILTER RESULTS The results of the executed Filter Options defaults to the 50 most recent results.This new search scenario in executed.</li> <li>C) BULK ADD WINDOW Allows bulk media asset changes in the fi Note: Only 3 fields can be selected and c</li> </ul> | and navigate<br>. Note: This section<br>s changes when a<br>Itered content.<br>hanged at a time. |
| Select All                                                                                                    |                                                                                                    |                                                                                                    | Displaying X of X                                                                                                 |                                           |                                                                                   | <u></u>                                                                                                    |                                                   | <u>P</u>                                                           | ermalink Pe              | rmalink Search                                                                                  |                   |                             |                                                                                                    |                                                                                                  |
| Media ID<br>XXXXXX<br>Edit<br>Remove                                                                                                    | Thumbnail     Title       Thumbnail     Title [screen]:                                                                                                    | Omniture<br>Type Season Episod                                                                                              | e User Channel<br>K User XXXXXX<br>Name                                                                           | MRM<br>Status Quarantined<br>XXXXXX XXXXX | Classification                                                                    | Walker #                                                                                                    | GPMS ID<br>XXXXXX                                 | Ad Before?<br>Yes                                                  | Views<br>XXXXXX          | Genres Genre Names                                                                              |                   |                             |                                                                                                    |                                                                                                  |
| Calification of the status of the status of | Title [screen]:                                                                                                    |                                                                                                    | K User XXXXXX<br>Name                                                                                             |                                           | XXXXXXX                                                                           | XXXXXX                                                                                                    | XXXXXX                                            | Yes                                                                | xxxxxx                   | Genre Names                                                                                     |                   |                             |                                                                                                    |                                                                                                  |
| B XXXXXX<br>Edit<br>Remove<br>Status                                                                                                    | Title [screen]:                                                                                                    |                                                                                                    | K User XXXXXX                                                                                                    |                                           | XXXXXX                                                                            | XXXXXX                                                                                                    | XXXXXX                                            | Yes                                                                | XXXXXX                   | Genre Names                                                                                     |                   |                             |                                                                                                    |                                                                                                  |
| Edit<br>Remove<br>Status                                                                                                    | Title [screen]:                                                                                                    |                                                                                                    | Vame XXXXXX<br>Vuser XXXXXX                                                                                       |                                           | xxxxxx                                                                            | XXXXXX                                                                                                    | XXXXXX                                            | Yes                                                                | xxxxxx                   | Genre Names                                                                                     |                   |                             |                                                                                                    |                                                                                                  |
| Remove<br>Status<br>Update the Select                                                                                                    | Clear All                                                                                                    | be selected at a time                                                                                                    | Displaying X of X <<>                                                                                             | < 12345                                   | ) 6 10                                                                            | >>>                                                                                                    | _                                                 |                                                                    |                          | Display                                                                                         | Results 5         | 5<br>10<br>15               |                                                                                                    |                                                                                                  |
| C Select All<br>Import XML I<br>C C Anage Char<br>Move Media t<br>Set MPM<br>Export Rights                                                                                                    | Clear All<br>Data <u>Choose File</u> Export XML D<br>nnel: <u></u><br>o Quarantine <u>_</u> Free From Quarantin<br>Avails                                                                                        | Data Download                                                                                                    | Add to Playlist:<br>Set Protected<br>Set Ominture Typ<br>Set Show AD Bef<br>Set iTunes Buy It<br>Set Amazon Buy I | Set Internal                              |                                                                                   |                                                                                                    | ☐ Set  <br>☐ Set  <br>☐ Set :<br>☐ Set  <br>☐ Set | Rating: Criginal Rele<br>Show Name<br>Director(s):<br>Producer(s): | ease Year: [             | Set Season:     Set Season:     Set Cast:     Set Vriter(s):     Set Studio/Ne     Update Media |                   | 20<br>25<br>50<br>75<br>100 |                                                                                                    |                                                                                                  |
|                                                                                                    |                                                                                                    |                                                                                                    |                                                                                                    |                                           |                                                                                   |                                                                                                    |                                                   |                                                                    |                          |                                                                                                 |                   |                             |                                                                                                    |                                                                                                  |
|                                                                                                    |                                                                                                    |                                                                                                    |                                                                                                    |                                           |                                                                                   |                                                                                                    |                                                   |                                                                    |                          | ADMIN                                                                                           | TOOL • ME         | DIA SEARCH                  |                                                                                                    |                                                                                                  |
|                                                                                                    |                                                                                                    | П                                                                                                    | is document is intende                                                                                            | d to describe information                 | on display and fu                                                                 | unctionality o                                                                                                    | only, does                                        | not repres                                                         | ent all of               | Informati<br>File:                                                                              | ion Architectu    | Jre                         |                                                                                                    | v 1.1                                                                                            |
| ;kie, USA Confidential                                                                                                    |                                                                                                    | L the                                                                                                    | e content and functiona                                                                                           | lity and does not repre                   | sent final graphi                                                                 | c design, cop                                                                                                    | py or nom                                         | enclature.                                                         |                          | Last Mod                                                                                        | dified: 12/14/2   | 2010                        |                                                                                                    | 1 of 1                                                                                           |

### ADMIN TOOL • EDIT MEDIA

|                                                                                                    |                                                                                                    | ADMIN TOOL                                                                                                    | • EDIT MEDI                                      | IA                                                                                                    |                                   |                                                                                                    |
|----------------------------------------------------------------------------------------------------|----------------------------------------------------------------------------------------------------|----------------------------------------------------------------------------------------------------|--------------------------------------------------|----------------------------------------------------------------------------------------------------|-----------------------------------|----------------------------------------------------------------------------------------------------|
| CRACKLE                                                                                                    | Media Search                                                                                                    |                                                                                                    |                                                  |                                                                                                    | Username   Sign Out               | Description: The Edit Media page allows the User to alter<br>metatag, rights, chaptering, and thumbnail data                                                                                                    |
| Admin Home                                                                                                    | Media ID  Lookup Videos and Channels Product dia Search > Edit Media > Milkman                                                                                                    | Media Chan                                                                                                    | nels Shows My Pla                                | ylists Slideshow Management Members Widger                                                                                                    | ts Gutters FTP Manager Transcoder | A) EDIT MEDIA SUB MENU<br>The display options for the SEARCH RESULTS. The Use                                                                                                    |
| A Metatag<br>High Resolution Sol<br>Widescreen<br>High Resolution Sol<br>Widescreen<br>Channel: [<br>Show Name: [<br>Title: [<br>Original Release Year: [<br>Description: [<br>Buy it Now Amazon Link:<br>MPM #:<br>Episode:<br>Aspect Ratio:<br>"Ominture Type":<br>Show Ad Before:<br>Display Coming<br>Ratings Exempt<br>Display Adplaye<br>ate)<br>Sate)<br>ate)<br>ate)<br>ate)<br>age (Gate)<br>ge Gate) | Playlist       Rights         Uploaded By: TV Uploader<br>(View, All, Edit)         Views:       1 / 4386         (Today/Total)         Views:       0 / 0         External:       Duration:         Duration:       21:07 Min         Dimensions:       720 x 404         (Widescreen)       Frame Rate:         Frame Rate:       24 FPS         Bit Rate:       Bit Rate:         (Edit)       (34 Character         (89 Character       (89 Character         (89 Character       (89 Character         (142 Character       (142 Character         (142 Character       Season:         Stow Ad After:       Rating:         Streams in View Counts       Internal Only         r Streams in View Counts       Internal Only | Admin         Classification         Rating (120)         Select a Classification         Scheme         Add to Playlist         Playlist ID:         or       Add         Show/Season: | GPMS                                             | Thumbnail & Chapters     Refresh Cache     Available   Action   Action   Adventure   Adventure   Avimated     Selected     Action   Adventure   Animated     Thumboall & Selected     Available     Selected     Action     Adventure     Ation adventure     Ation adventure     Ation adventure     The selected     Ation adventure     Adventure     Ation adventure     Ation adventure     Ation adventure     Ation adventure     Ation adventure     Adventure     The selected     Attion adventure     Attion adventure     Attion adventure     Adventure     The selected     Attion adventure     Attion adventure     Attion adventure     Attion adventure     Attion adventure     Attion adventure     Attion adventure     Attion adventure     Attion adventure     Attion adventure     Attion adventure     Attion adventure     Attion | date Media                        | <ul> <li>can set the number of results per screen and navigate through the results.</li> <li>B) MEDIA XXX</li> <li>The results of the executed Filter Options. Note: This sec defaults to the 50 most recent results. This changes when new search scenario in executed.</li> <li>C) MEDIA ELEMENTS</li> <li>Allows bulk media asset changes in the filtered content. Note: Only 3 fields can be selected and changed at a time</li> </ul> |
|                                                                                                    |                                                                                                    |                                                                                                    |                                                  |                                                                                                    | ADMIN TOOL • EDIT MEDIA           |                                                                                                    |
|                                                                                                    |                                                                                                    |                                                                                                    |                                                  |                                                                                                    | Information Architecture          | v 1 1                                                                                                    |
| ackle, USA Confidential                                                                                                    | This docu<br>the conte                                                                                                    | nent is intended to describe in<br>t and functionality and does no                                                                                                    | formation display and<br>ot represent final grap | l functionality only, does not represent all of<br>hic design, copy or nomenclature.                                                                                                    | File:                             | V1.1                                                                                                    |

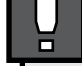

### ADMIN TOOL • PLAYLIST

## ADMIN TOOL • PLAYLIST **CRACKLE**<sup>®</sup> Media Search Username | Sign Out Media Channels Shows My Playlists Slideshow Management Members Widgets Gutters FTP Manager Transcode Media ID 🔻 Lookup Product Vid Ops Programming Marketing Ad Ops Engineering Admin Home Videos and Channels /ideos and Channels > Media Search > Playlist > Milkman GPMS Thumbnail & Chapters Metatag Playlist Rights Admin Playlist ID Playlist Name Channel User Name Date Created XXXXXXXX Season 3 TV Uploader 5/10/2011 5:06:05 PM XXXXXXXX Season 3 10 Items or Less TV Uploader 5/10/2011 5:06:05 PM

|                                    | ADMIN TOOL • EDIT PLAYLIST |        |
|------------------------------------|----------------------------|--------|
|                                    | Information Architecture   | v 1.1  |
| ty only, does not represent all of | File:                      | •      |
| copy or nomenclature.              | Last Modified: 12/14/2010  | 1 of 1 |

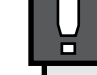

This document is intended to describe information display and functionality only, does not represent al the content and functionality and does not represent final graphic design, copy or nomenclature.

### PAGE SPECIFICATIONS

Description: The Playlist page displays the playlists that the Admin Users created.

### A) PLAYLIST

Displays whether or not the Playlist had been applied to a channel or not. This list also expands vertically to include all instances of the Playlist.

### ADMIN TOOL • RIGHTS

ADMIN TOOL • RIGHTS

|                       | Media ID 🔻 Looki                | qr      | N                | ledia Channels Shows | My Playlists Slides | show Management | Members Widgets | Gutters FT | P Manager Transcode |
|-----------------------|---------------------------------|---------|------------------|----------------------|---------------------|-----------------|-----------------|------------|---------------------|
| Admin Home            | Videos and Channels             | Product | Vid Ops          | ▶ Programr           | ning 🕨 M            | larketing       | Ad Ops          |            | Engineering         |
| /ideos and Channels > | Media Search > Rights > Milkman |         |                  |                      |                     |                 |                 |            |                     |
| Metatag               | Playlist                        | Rights  | Admin            | GPMS                 | Thumbnail           | & Chapters      |                 |            |                     |
|                       | Media: 2479511                  |         |                  |                      |                     |                 |                 |            |                     |
|                       | Platform                        |         | _                |                      |                     |                 |                 |            |                     |
|                       | Partner                         |         | Start Date       | End Date             |                     | Geo Campaign    | Status          | ID         |                     |
|                       |                                 |         | 05/19/2011 00:00 | 07/19/201            | 1 00:00             | US ONLY         | Live            | 1080       |                     |
|                       | XXXXXXXX                        |         | 05/19/2011 00:00 | 07/19/201            | 1 00:00             | US ONLY         | Live            | 1080       |                     |
|                       | XXXXXXXX                        |         | 05/19/2011 00:00 | 07/19/201            | 1 00:00             | US ONLY         | Live            | 1080       |                     |
|                       | XXXXXXXX                        |         | 05/19/2011 00:00 | 07/19/201            | 1 00:00             | US ONLY         | Live            | 1080       |                     |
|                       | XXXXXXXX                        |         | 05/19/2011 00:00 | 07/19/201            | 11 00:00            | US ONLY         | Live            | 1080       |                     |
|                       | XXXXXXXX                        |         | 05/19/2011 00:00 | 07/19/201            | 11 00:00            | US ONLY         | Live            | 1080       |                     |
|                       | xxxxxxx                         |         | 05/19/2011 00:00 | 07/19/201            | 11 00:00            | US ONLY         | Live            | 1080       |                     |
|                       | XXXXXXXX                        |         | 05/19/2011 00:00 | 07/19/201            | 1 00:00             | US ONLY         | Live            | 1080       |                     |
|                       | XXXXXXXX                        |         | 05/19/2011 00:00 | 07/19/201            | 1 00:00             | US ONLY         | Live            | 1080       |                     |
| >                     | XXXXXXXX                        |         | 05/19/2011 00:00 | 07/19/201            | 11 00:00            | US ONLY         | Live            | 1080       |                     |
|                       | XXXXXXXX                        |         | 05/19/2011 00:00 | 07/19/201            | 1 00:00             | US ONLY         | Live            | 1080       |                     |
|                       | xxxxxxx                         |         | 05/19/2011 00:00 | 07/19/201            | 11 00:00            | US ONLY         | Live            | 1080       |                     |
|                       | xxxxxxx                         |         | 05/19/2011 00:00 | 07/19/201            | 11 00:00            | US ONLY         | Live            | 1080       |                     |
|                       |                                 |         | 05/19/2011 00:00 | 07/19/201            | 11 00:00            | US ONLY         | Live            | 1080       |                     |
|                       |                                 |         | 05/19/2011 00:00 | 07/19/201            | 11 00:00            |                 | Live            | 1080       |                     |
|                       | XXXXXXXX                        |         | 05/19/2011 00:00 | 07/19/201            | 1 00:00             | US ONLY         | Live            | 1080       |                     |
|                       | xxxxxxx                         |         | 05/19/2011 00:00 | 07/19/201            | 11 00:00            | US ONLY         | Live            | 1080       |                     |
|                       |                                 |         | 05/19/2011 00:00 | 07/19/201            | 1 00:00             | US ONLY         | Live            | 1080       |                     |
|                       |                                 |         | 05/19/2011 00:00 | 07/10/201            | 1 00:00             |                 |                 | 1080       |                     |
|                       |                                 |         | 05/19/2011 00:00 | 07/10/201            | 11.00:00            |                 |                 | 1080       |                     |
|                       |                                 |         | 05/19/2011 00:00 | 07/10/201            | 1 00:00             |                 |                 | 1080       |                     |
|                       |                                 |         | 05/19/2011 00:00 | 07/19/201            | 11 00.00            | US UNLT         |                 | 1080       |                     |

| ADMIN TOOL • RIGHTS       |        |
|---------------------------|--------|
| Information Architecture  | v 1.1  |
| File:                     |        |
| Last Modified: 12/14/2010 | 1 of 1 |

\_ \_ \_ \_

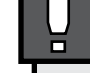

PAGE SPECIFICATIONS Description: The Rights page displays the playlists that the Admin Users created.

Displays whether or not the Playlist had been applied to a channel or not. This list also expands vertically to include all instances of the Playlist.

### A) PLAYLIST

### ADMIN TOOL • ADMIN

|            | Media ID V Looku     | p)                          |             | Medi    | ia Chanı      | nels Shows My Playl   | lists Slidesh | ow Management  | : Members Widgets C | Sutters FTP Manager Transcoder |
|------------|----------------------|-----------------------------|-------------|---------|---------------|-----------------------|---------------|----------------|---------------------|--------------------------------|
| Admin Home | Videos and Channels  | Product                     |             | Vid Ops |               | Programming           | Mar           | rketing        | Ad Ops              | Engineering                    |
| Metatag    | Plavlist             | Rights                      |             | Admin   |               | GPMS                  | Thumbnail &   | Chapters       |                     |                                |
|            | Last 10 Admin Change | s                           |             |         |               |                       |               |                |                     |                                |
|            | Date                 |                             | Admin Nickr | name    |               | Action                |               | Description    |                     |                                |
|            | 5/10/2011 5:06:05 PM |                             | c:russo     |         |               | Rights change         |               | Bulk Added Ri  | ghts                |                                |
|            | 5/10/2011 5:06:05 PM |                             | c:russo     |         |               | Rights change         |               | Bulk Added Ri  | ghts                |                                |
|            | 5/10/2011 5:06:05 PM |                             | c:russo     |         |               | Rights change         |               | Bulk Added Ri  | ghts                |                                |
|            | 5/10/2011 5:06:05 PM |                             | c:russo     |         |               | Rights change         |               | Bulk Added Rig | ghts                |                                |
|            | 5/10/2011 5:06:05 PM |                             | c:russo     |         |               | Rights change         |               | Bulk Added Rig | ghts                |                                |
|            | 5/10/2011 5:06:05 PM |                             | c:russo     |         |               | Rights change         |               | Bulk Added Ri  | ghts                |                                |
|            | 5/10/2011 5:06:05 PM | 5/10/2011 5:06:05 PM c:ru:  |             | c:russo |               | Rights change Bulk Ad |               |                | ghts                |                                |
|            | 5/10/2011 5:06:05 PM | 5/10/2011 5:06:05 PM c:russ |             | russo   |               | Rights change         |               | Bulk Added Ri  | ghts                |                                |
| >          | 5/10/2011 5:06:05 PM |                             | c:russo     |         | Rights change |                       | Bulk Added Ri | ghts           |                     |                                |
|            | 5/10/2011 5:06:05 PM |                             | c:russo     |         |               | Rights change         |               | Bulk Added Ri  | ghts                |                                |
|            |                      |                             |             |         |               |                       |               |                |                     |                                |

|                                                                                                    | ADMIN TOOL • ADMIN        |
|----------------------------------------------------------------------------------------------------|---------------------------|
|                                                                                                    | Information Architecture  |
| This document is intended to describe information display and functionality only, does not represent all of | File:                     |
| the content and functionality and does not represent final graphic design, copy or nomenclature.            | Last Modified: 12/14/2010 |

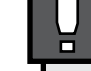

### PAGE SPECIFICATIONS

Description: The Admin page displays the times and Users that updated that media item.

### A) ADMIN LIST

Displays whether or not the Playlist had been applied to a channel or not. This list also expands vertically to include all instances of the Playlist.

| v 1.1  |
|--------|
| 1 of 1 |

### ADMIN TOOL • GPMS

|                         | Media ID                                                                                                    | kup                                                                                | Mer                                                        | dia Channels <u>Shows My Play</u>                                                     | lists Slideshow Management                                                                                      | Members Widgets (                      | Gutters FTP Manager Transcoder |  |
|-------------------------|----------------------------------------------------------------------------------------------------|------------------------------------------------------------------------------------|------------------------------------------------------------|---------------------------------------------------------------------------------------|----------------------------------------------------------------------------------------------------|----------------------------------------|--------------------------------|--|
| Admin Home              | Videos and Channels                                                                                                    | Product                                                                            | Vid Ops                                                    | Programming                                                                           | Marketing                                                                                                    | Ad Ops                                 | Engineering                    |  |
| Videos and Channels > M | ledia Search > Edit Media > Milk                                                                                        | man                                                                                | Viu Ops                                                    |                                                                                       | • Warketing                                                                                                    |                                        |                                |  |
| Metatag                 | Playlist                                                                                                    | Rights                                                                             | Admin                                                      | GPMS                                                                                  | Thumbnail & Chapters                                                                                            |                                        |                                |  |
|                         |                                                                                                    |                                                                                    |                                                            |                                                                                       |                                                                                                    |                                        |                                |  |
| GPMS Pull               | Title                                                                                                    | Talent                                                                             | Genre                                                      | Synopsis Othe                                                                         | r                                                                                                    |                                        |                                |  |
| Select All- Unselected  | All Pull Selected Fields                                                                                                |                                                                                    |                                                            |                                                                                       |                                                                                                    |                                        |                                |  |
| GPMS Pull               | NAAAA/                                                                                                    | GPMS Value                                                                         |                                                            |                                                                                       | Existing Crackle Value                                                                                          | •                                      |                                |  |
| GPMS ID:                | XXXXX                                                                                                    |                                                                                    |                                                            |                                                                                       |                                                                                                    |                                        |                                |  |
| MPM:                    |                                                                                                    |                                                                                    |                                                            |                                                                                       |                                                                                                    |                                        |                                |  |
| Name:                   | The Milkman                                                                                                    |                                                                                    |                                                            |                                                                                       |                                                                                                    |                                        |                                |  |
|                         | 10 Items or Less                                                                                                    |                                                                                    |                                                            |                                                                                       |                                                                                                    |                                        |                                |  |
| Type Desc:              | FuilLength                                                                                                    |                                                                                    |                                                            |                                                                                       |                                                                                                    |                                        |                                |  |
| Classification:         | 2009                                                                                                    |                                                                                    |                                                            |                                                                                       |                                                                                                    |                                        |                                |  |
| Initial Release Date:   | 2/10/2009 12:00:00 Am                                                                                                   |                                                                                    |                                                            | 2/10/2009 12:00:00 Am                                                                 |                                                                                                    |                                        |                                |  |
| Parent Season No:       | 2/10/2003 12:00:00 Am                                                                                                   |                                                                                    |                                                            |                                                                                       |                                                                                                    |                                        |                                |  |
| Enisode No:             | 0307                                                                                                    |                                                                                    |                                                            |                                                                                       |                                                                                                    |                                        |                                |  |
| Aspect Ratio:           | 1.78                                                                                                    |                                                                                    |                                                            | 1.78                                                                                  |                                                                                                    |                                        |                                |  |
| Cast:                   |                                                                                                    |                                                                                    |                                                            |                                                                                       |                                                                                                    |                                        |                                |  |
| Actor List:             | Actor, Actor, Actor, Actor, Actor                                                                                       | or, Actor, Actor, Actor, Ac                                                        | tor, Actor, Actor, Actor,                                  | Actor, Actor, Actor, Actor,                                                           | Actor, Actor, Actor, Actor, Actor, Ac                                                                           | tor, Actor, Actor,                     |                                |  |
| Voice List:             |                                                                                                    |                                                                                    |                                                            |                                                                                       |                                                                                                    |                                        |                                |  |
| Guest Star List:        | Actor, Actor, Actor, Actor,                                                                                             |                                                                                    |                                                            | Actor, Actor, Actor, Actor,                                                           |                                                                                                    |                                        |                                |  |
| Hot List:               |                                                                                                    |                                                                                    |                                                            |                                                                                       |                                                                                                    |                                        |                                |  |
| Writers:                | (Joined in top to buttom order                                                                                          | r)                                                                                 |                                                            | (Joined in top to buttom c                                                            | rder)                                                                                                    |                                        |                                |  |
| Screenplay List:        |                                                                                                    |                                                                                    |                                                            |                                                                                       |                                                                                                    |                                        |                                |  |
| Teleplay List:          | Writer, Writer                                                                                                    |                                                                                    |                                                            | Writer, Writer                                                                        |                                                                                                    |                                        |                                |  |
| Writer List:            |                                                                                                    |                                                                                    |                                                            |                                                                                       |                                                                                                    |                                        |                                |  |
| Producers:              | (Joined in top to buttom order)                                                                                         |                                                                                    |                                                            | (Joined in top to buttom order)                                                       |                                                                                                    |                                        |                                |  |
| Producer List:          | No Producer Credited                                                                                                    |                                                                                    |                                                            | No Producer Credited                                                                  |                                                                                                    |                                        |                                |  |
| Executive Producer Lis  | st: Producer, Producer                                                                                                  |                                                                                    |                                                            | Producer, Producer                                                                    |                                                                                                    |                                        |                                |  |
| Genre List:             | Comedy                                                                                                    |                                                                                    |                                                            |                                                                                       |                                                                                                    |                                        |                                |  |
| Description:            | <ul> <li>Lorem ipsum dolor sit amet, o<br/>incididunt ut labore et dolore<br/>nostrud exercitation ullamco l</li> </ul> | consectetur adipisicing e<br>magna aliqua. Ut enim a<br>laboris nisi ut aliquip ex | elit, sed do eiusmod tempor<br>ad minim veniam, quis<br>ea | Lorem ipsum dolor sit am<br>incididunt ut labore et dol<br>nostrud exercitation ullan | et, consectetur adipisicing elit, sec<br>ore magna aliqua. Ut enim ad mini<br>nco laboris nisi ut aliquip ex ea | l do eiusmod tempor<br>im veniam, quis |                                |  |
|                         |                                                                                                    |                                                                                    |                                                            |                                                                                       |                                                                                                    |                                        |                                |  |

|                                                                                                    | ADMIN TOOL • GPMS         |        |  |
|----------------------------------------------------------------------------------------------------|---------------------------|--------|--|
|                                                                                                    | Information Architecture  | v 1.1  |  |
| This document is intended to describe information display and functionality only, does not represent all of | File:                     |        |  |
| the content and functionality and does not represent final graphic design, copy or nomenclature.            | Last Modified: 12/14/2010 | 1 of 1 |  |

### AGE SPECIFICATIONS

escription: The GPMS page allows the User to XXX

### EDIT MEDIA SUB MENU

e display options for the SEARCH RESULTS. The User n set the number of results per screen and navigate ough the results.

### MEDIA XXX

e results of the executed Filter Options. Note: This section faults to the 50 most recent results. This changes when a w search scenario in executed.

### MEDIA ELEMENTS

ows bulk media asset changes in the filtered content. ote: Only 3 fields can be selected and changed at a time.